Como fazer a transcrição de Exames

solicitados por médicos não conveniados.

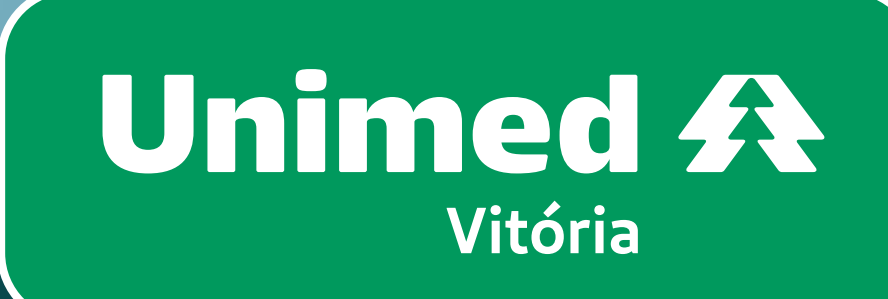

## Boas-vindas à Unimed Vitória!

Agora você tem acesso a uma grande rede de médicos conveniados, clínicas parceiras e recursos próprios da Unimed Vitória para cuidar da sua saúde.

Ð

Quando um médico conveniado da Unimed Vitória pede algum exame, a solicitação já é realizada nos padrões necessários para a autorização pelo plano.

Se seu médico não é conveniado, você ainda pode utilizar os recursos da Unimed Vitória. É só fazer a Transcrição de Exames pelo aplicativo.

Siga o passo a passo!

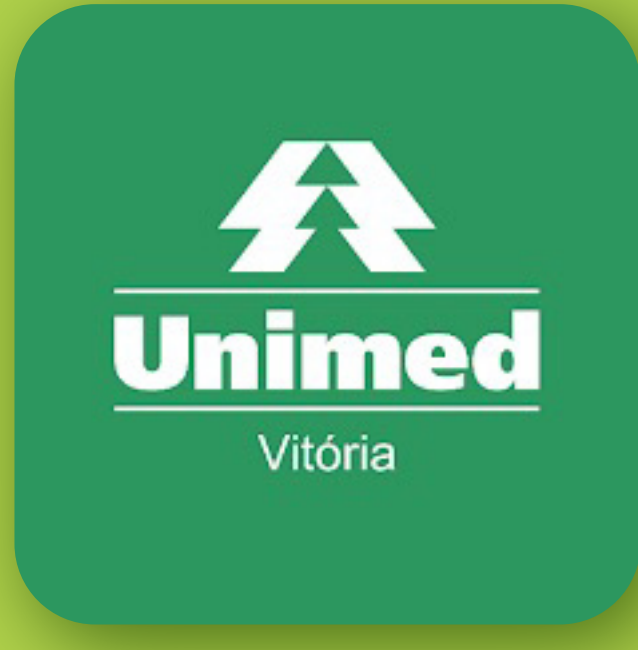

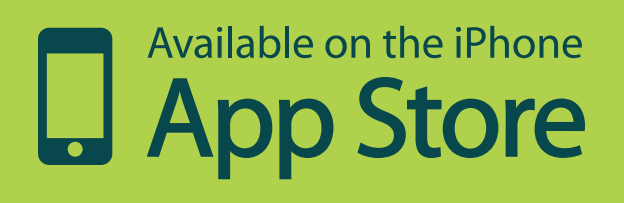

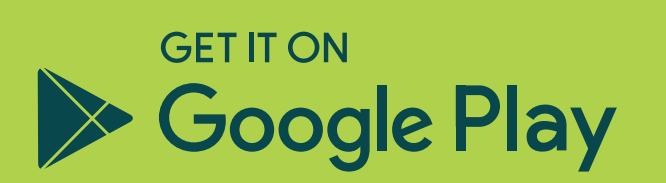

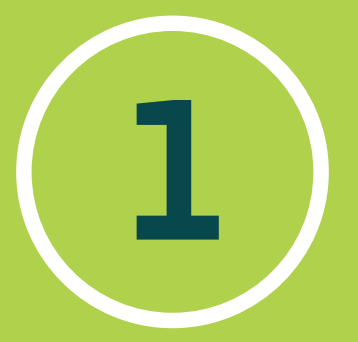

Baixe o app Unimed Vitória Cliente e faça seu login.

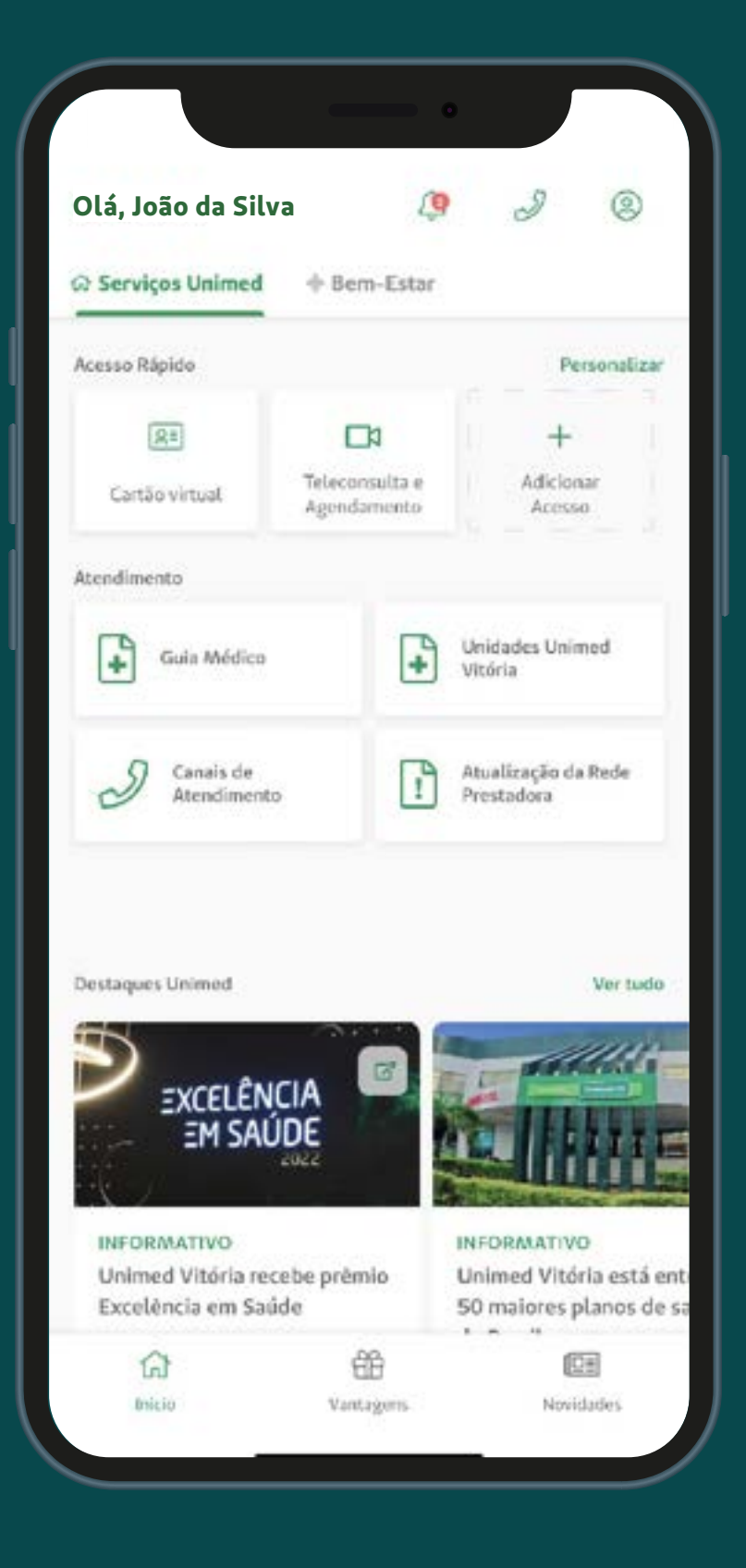

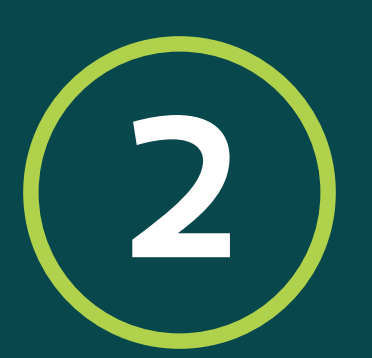

Localize no menu inicial o ícone ② e clique para acessar a Lista de Serviços.

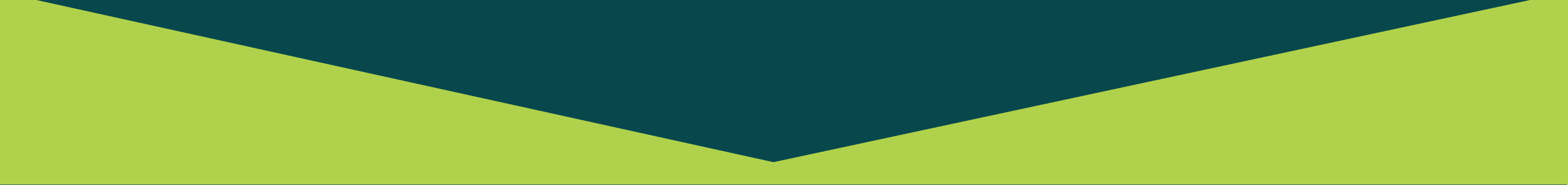

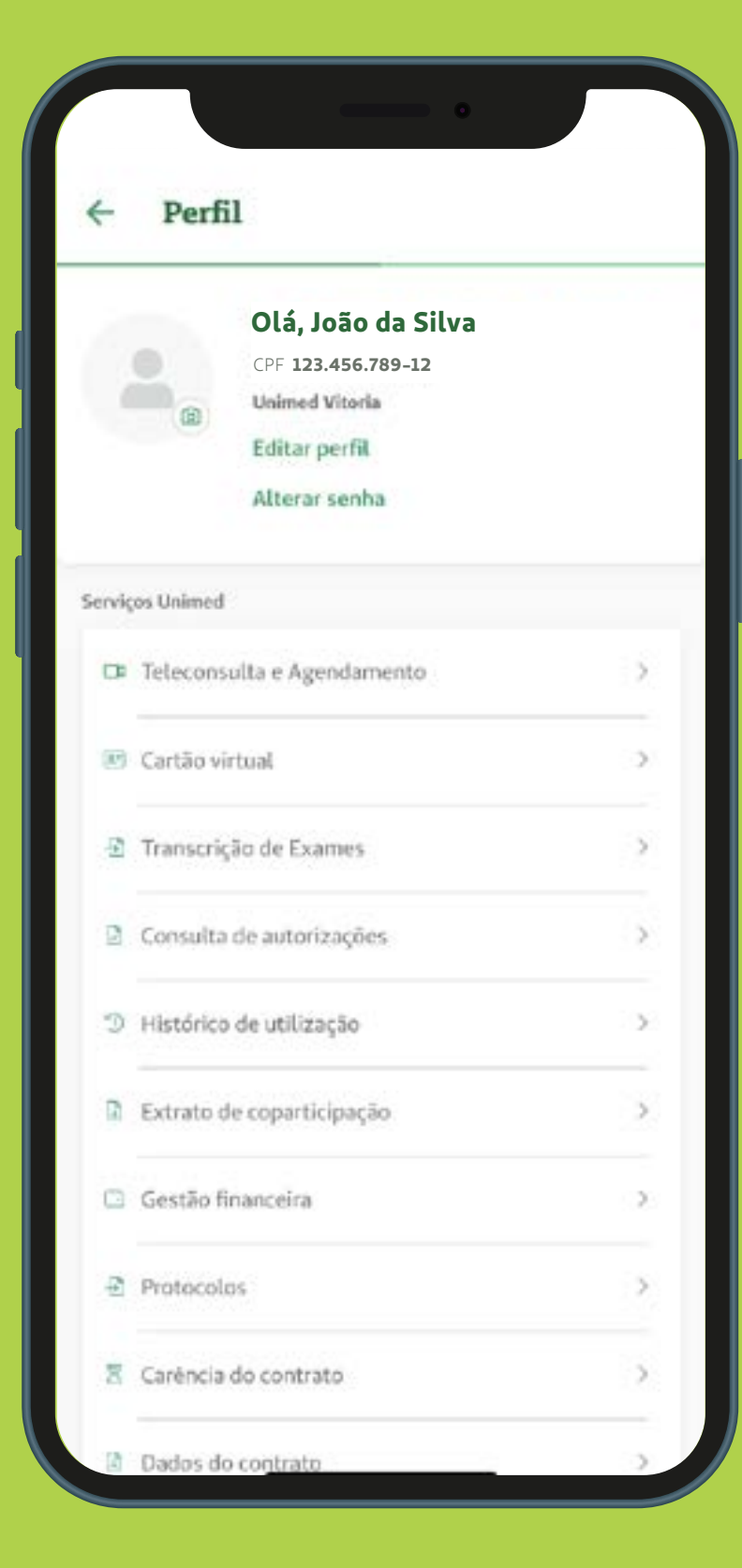

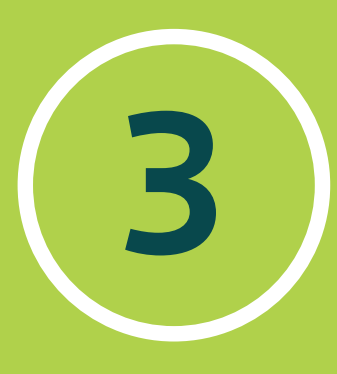

# Selecione na lista de serviços a opção Transcrição de Exames.

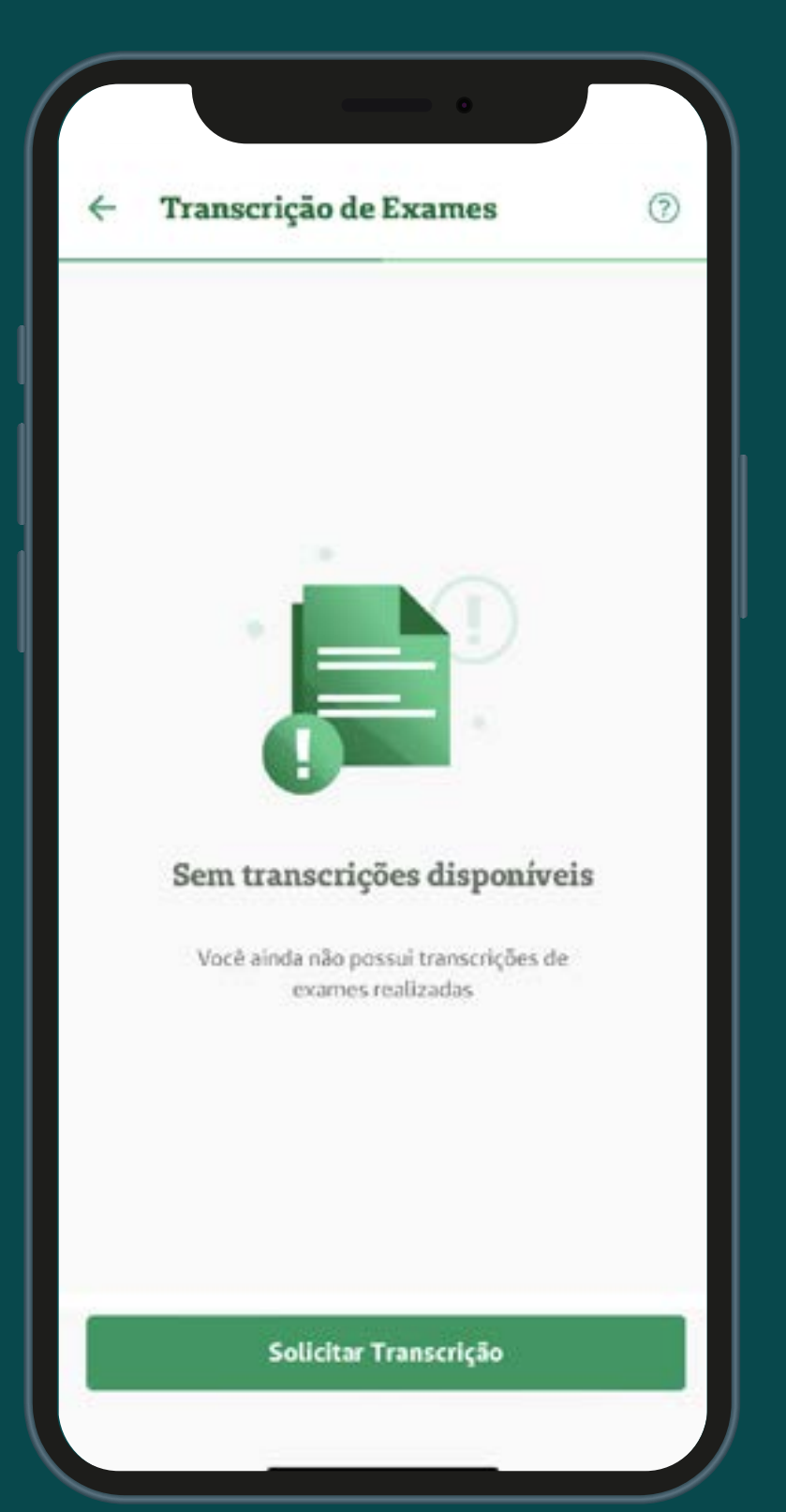

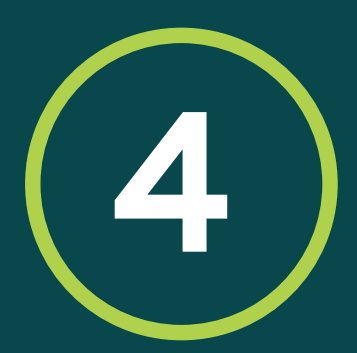

Ao abrir a tela de Transcrição de Exames, selecione o botão Solicitar Transcrição.

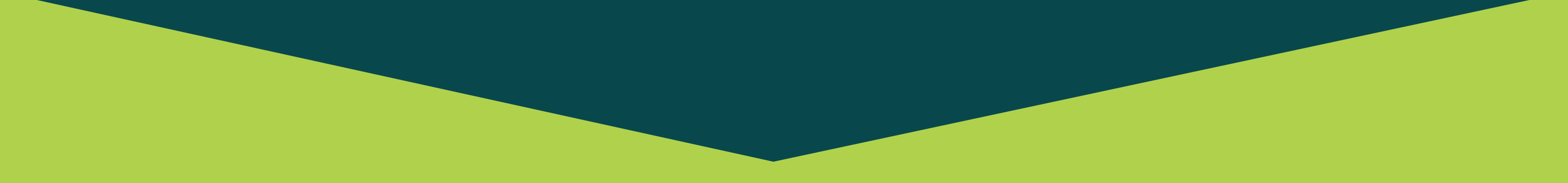

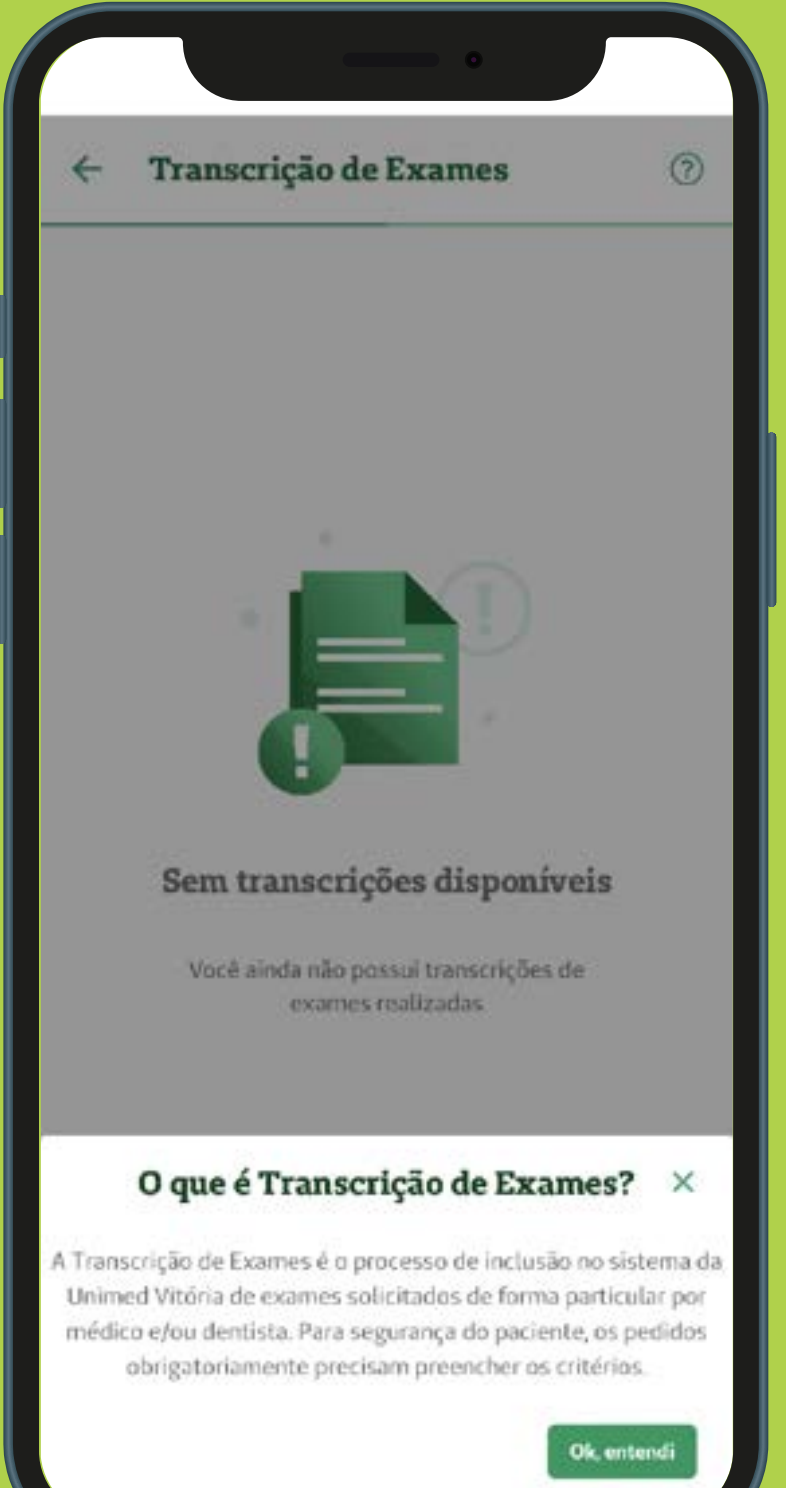

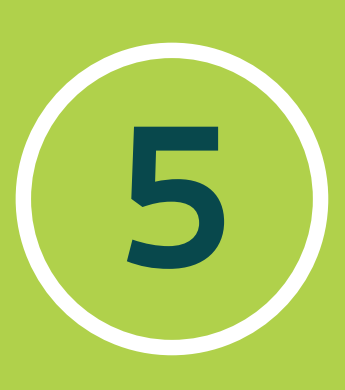

6

Leia atentamente a mensagem de orientação e confirme a leitura clicando em Ok, entendi.

## Nova Transcrição de Exames ×

Você vai realizar seus exames em algum desses municípios?

| Anchieta              | Aracruz           |
|-----------------------|-------------------|
| Baixo Guandu          | Cariacica         |
| Domingos Martins      | Fundão            |
| Guarapari             | Ibiraçu           |
| Itaguaçu              | Itarana           |
| João Neiva            | Laranja da Terra  |
| Linhares              | Marechal Floriano |
| Santa Maria de Jetibá | Santa Teresa      |
| Serra                 | Viana             |
| Vila Velha            | Vitória           |
|                       |                   |

Sim

Não

Clique na opção SIM caso os exames sejam realizados nos municípios listados, ou NÃO se for em outros municípios.

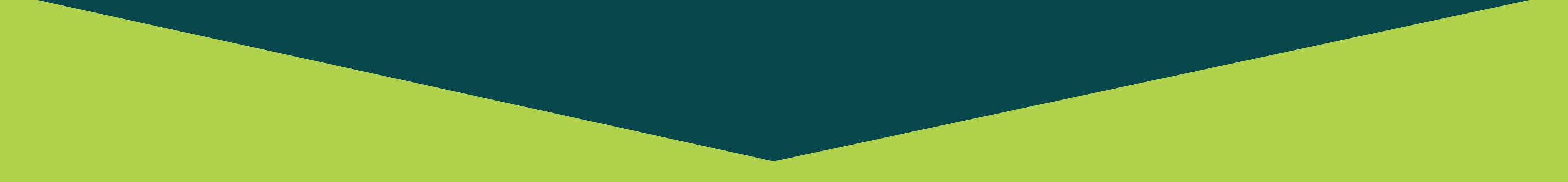

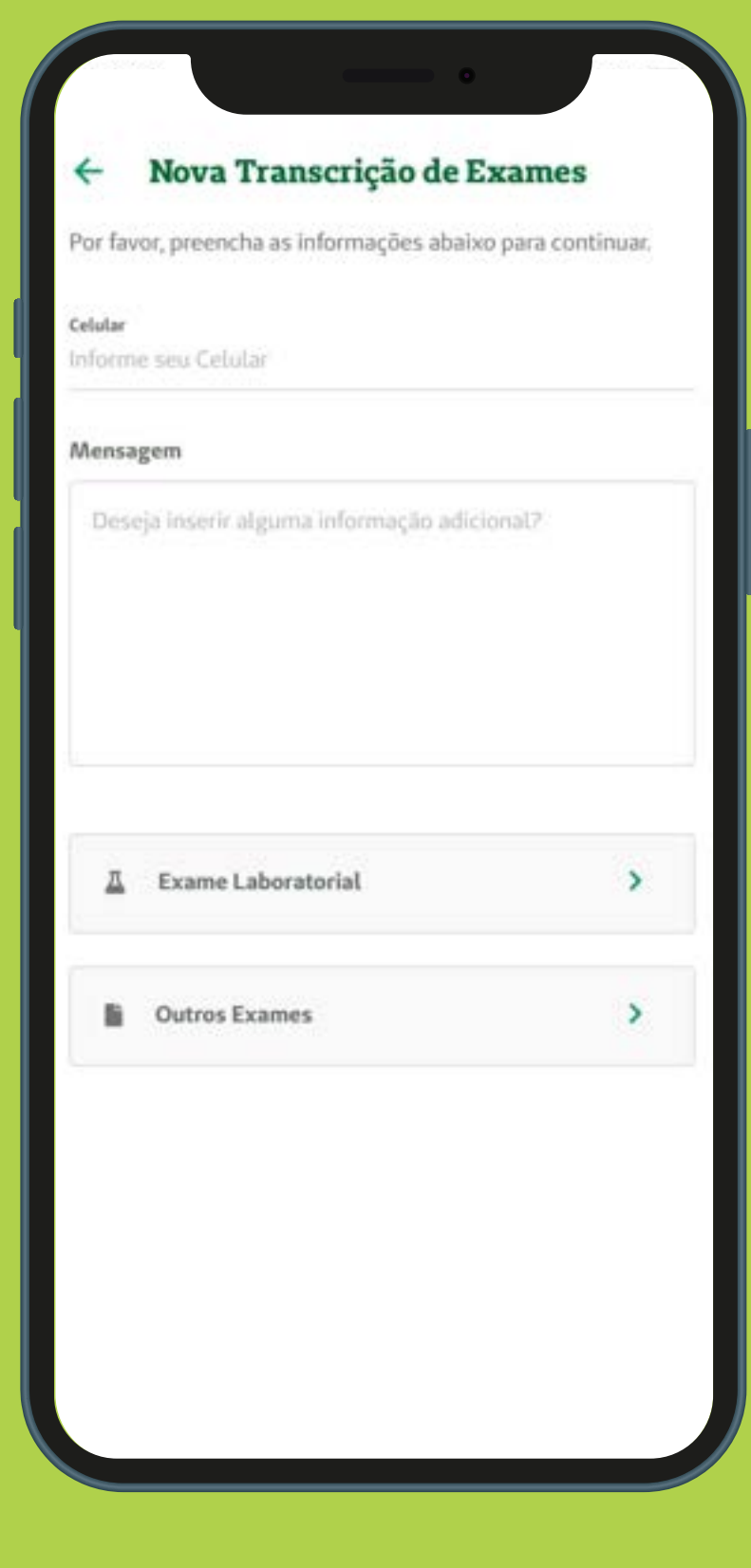

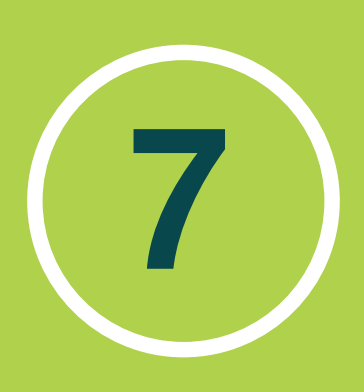

Informe o seu número de celular e insira uma informação adicional caso seja necessário. Após isso, selecione o tipo de exames laboratoriais ou outros exames

## Exame Laboratorial

## Anexar Imagens

Lembre-se sua imagem deve:

- Estar Legível, possibilitando a leitura;
- Com o nome completo do paciente;
- Todos os exames devem estar codificados pelo médico ou dentista;
- Carimbado e assinado pelo médico ou dentista;

@ Anexar arquivos

Enviar Transcrição de Exame

Confira as orientações e anexe os pedidos médicos. Pode ser foto ou arquivo salvo no celular. Após isso, clique no botão Enviar Transcrição de Exame.

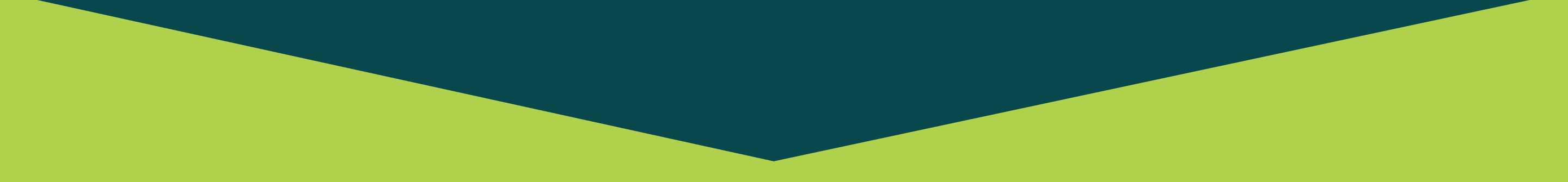

# Exame Laboratorial Anexar Imagens Anexar Imagens Anexar Imagens deven Anexar Imagens deven Anexar Imagens deven estar codificados de la comédico ou dentists; Anexar Imagens deven estar codificados de la comédico ou dentists; Anexar Imagens devens estar codificados de la comédico ou dentists; Anexar Imagens devens estar codificados de la comédico ou dentists; Anexar Imagens devens estar codificados de la comédico ou dentists; Anexar Imagens devens estar codificados de la comédico ou dentists; Anexar Imagens devens estar codificados de la comédico ou dentists; Anexar Imagens devens estar codificados de la comédico ou dentists; Anexar Imagens devens devens estar codificados de la comédico ou dentists; Anexar Imagens devens devens estar codificados de la comédico ou dentists; Anexar Imagens devens devens de la comédico ou devens de la comédico ou devens devens dev

Enviar Transcrição de Exame

Surgirá uma mensagem com o protocolo da sua solicitação. Clique no botão Copiar protocolo e fechar.

9

| - Transcrição de Exames              | C |
|--------------------------------------|---|
| Buscar por nº da transcrição         | Q |
| Nº TRANSCRIÇÃO: 12345678912345678912 |   |
| Lab. Análise Clínica                 |   |
| BENEFICIÁRIO: JOÃO DA SILVA          |   |
| DATA DE SOLICITAÇÃO: 30/01/2023      |   |

Solicitar Transcrição

10 Pronto! Agora é só acompanhar o andamento dos protocolos abertos pela ferramenta do app.

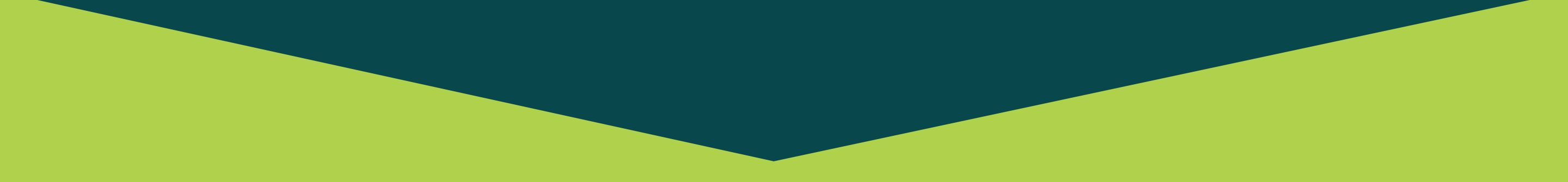

# Saiba mais sobre a Unimed Vitória e fique por dentro.

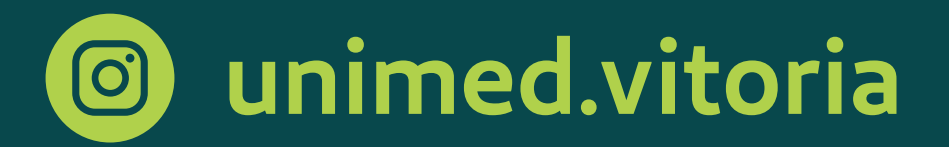

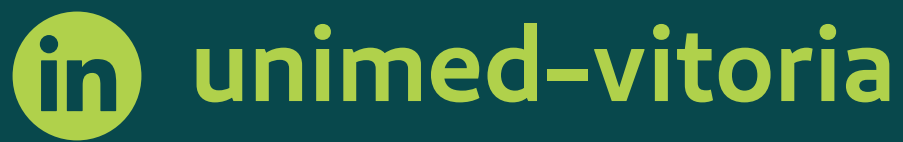

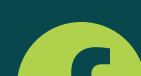

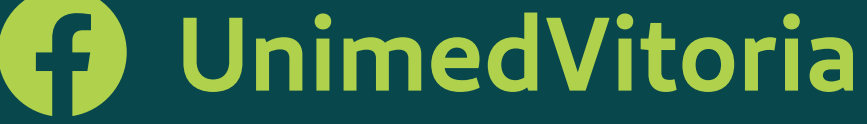

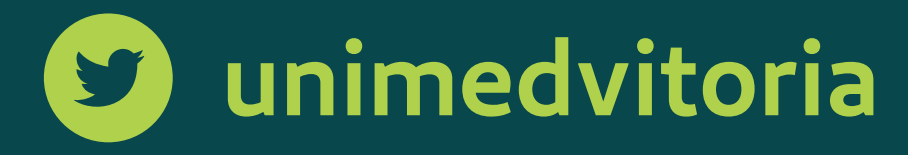

# unimedvitoria

unimedvitoria.com.br 

> Aqui tem inovação.

Aqui tem cooperação. Aqui tem Unimed Vitória.

# Unimed A Vitória

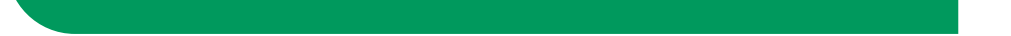